#### **NC Pre-K Summer Learning Program Provider Portal**

• Portal will be used to capture details about each individual program and classroom as well as child and attendance information

• Access to this portal will be granted to those individual providers approved to participate in NC Pre-K Summer Learning Program

• Detailed job aid will provide step by step instructions

## How to Access the Portal

#### I Want To ...

- View/Print Information About Subsidized Child Care
- Contact my local Department of Social Services or Local Purchasing
- Visit the Division of Child Development and Early Education Website

NC Pre-K Summer Learning Program Provider Portal

Log On

You will be redirected to NCID site to log in

 Portal link will be available on the regular NC FAST Provider Portal Home page (<u>https://providerportal.nc.g</u> ov/NavigatorS/logon.jsp)

#### **Business NCID**

 Business NCID required for access – same business NCID used for accessing NC FAST Provider Portal for Subsidized Child Care Assistance Program

|           | NCID                                                 | 6        |
|-----------|------------------------------------------------------|----------|
|           | Username                                             |          |
|           | Password                                             |          |
|           | NCID Login                                           |          |
|           | Forgot Username<br>Forgot Password<br>Unlock Account |          |
| Need Help | ?                                                    | Register |

#### **NC Pre-K Summer Learning Program Home Page**

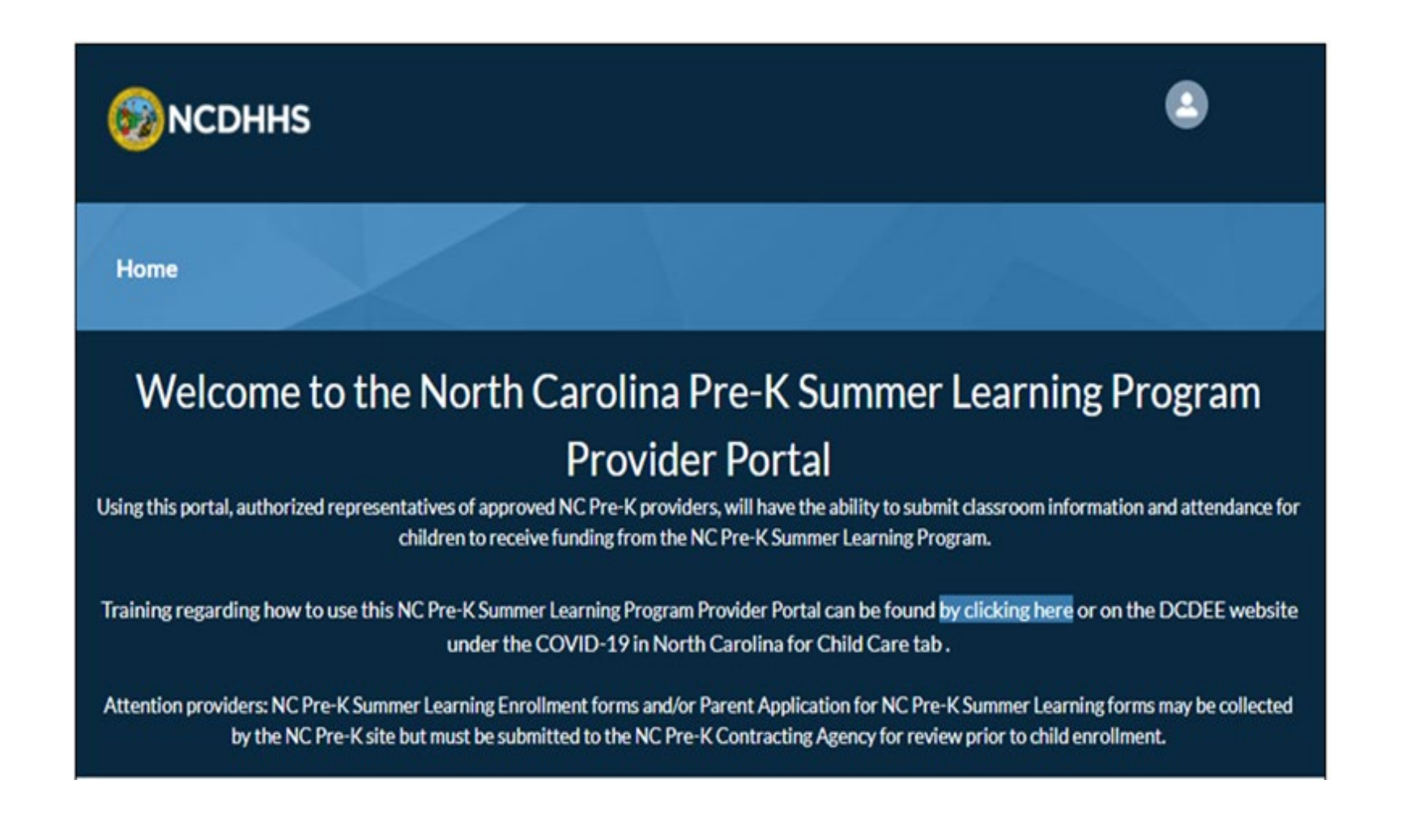

# Program Consent

 Consent must be completed by July 12, 2021

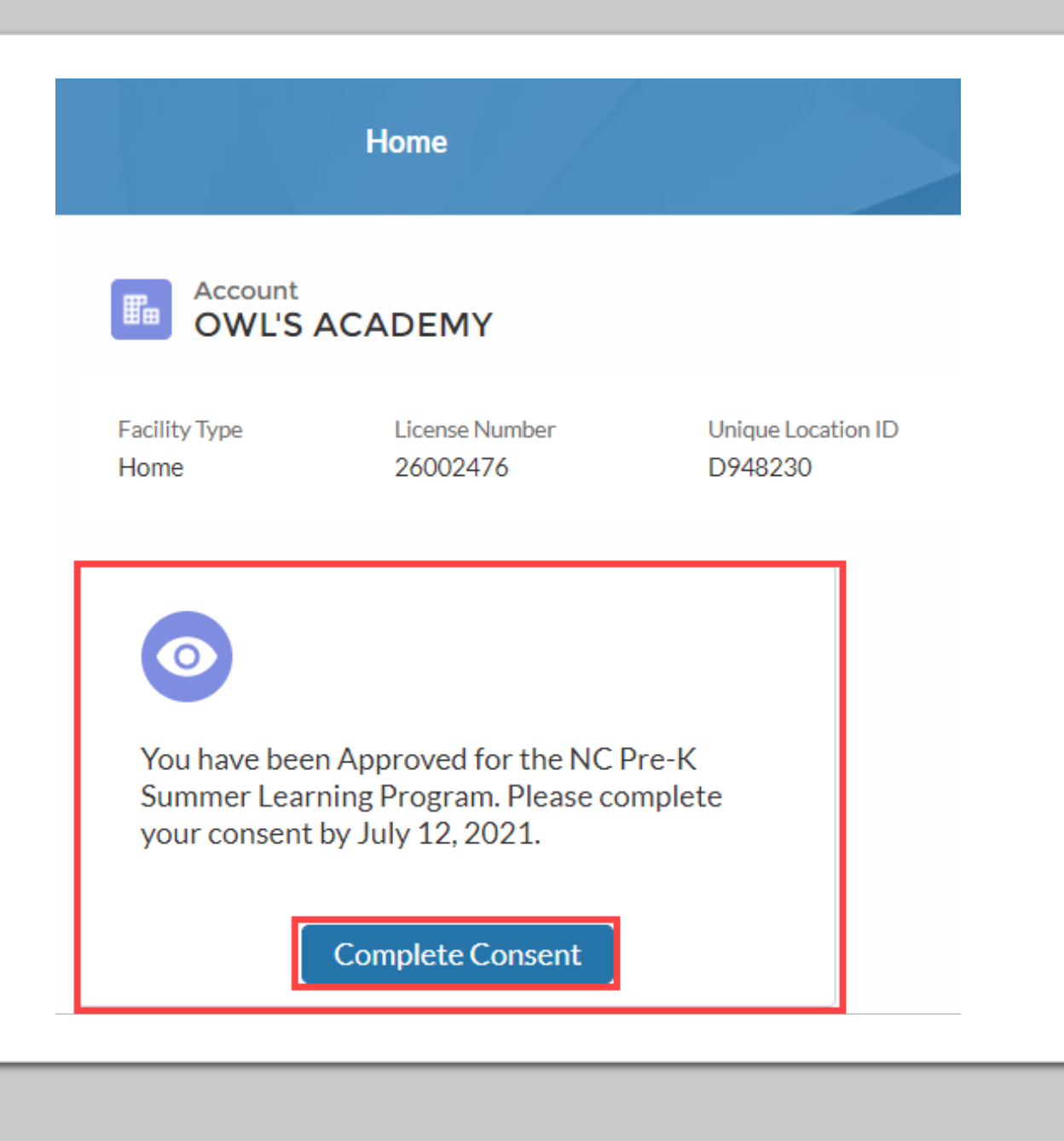

#### **Consent to Program Requirements**

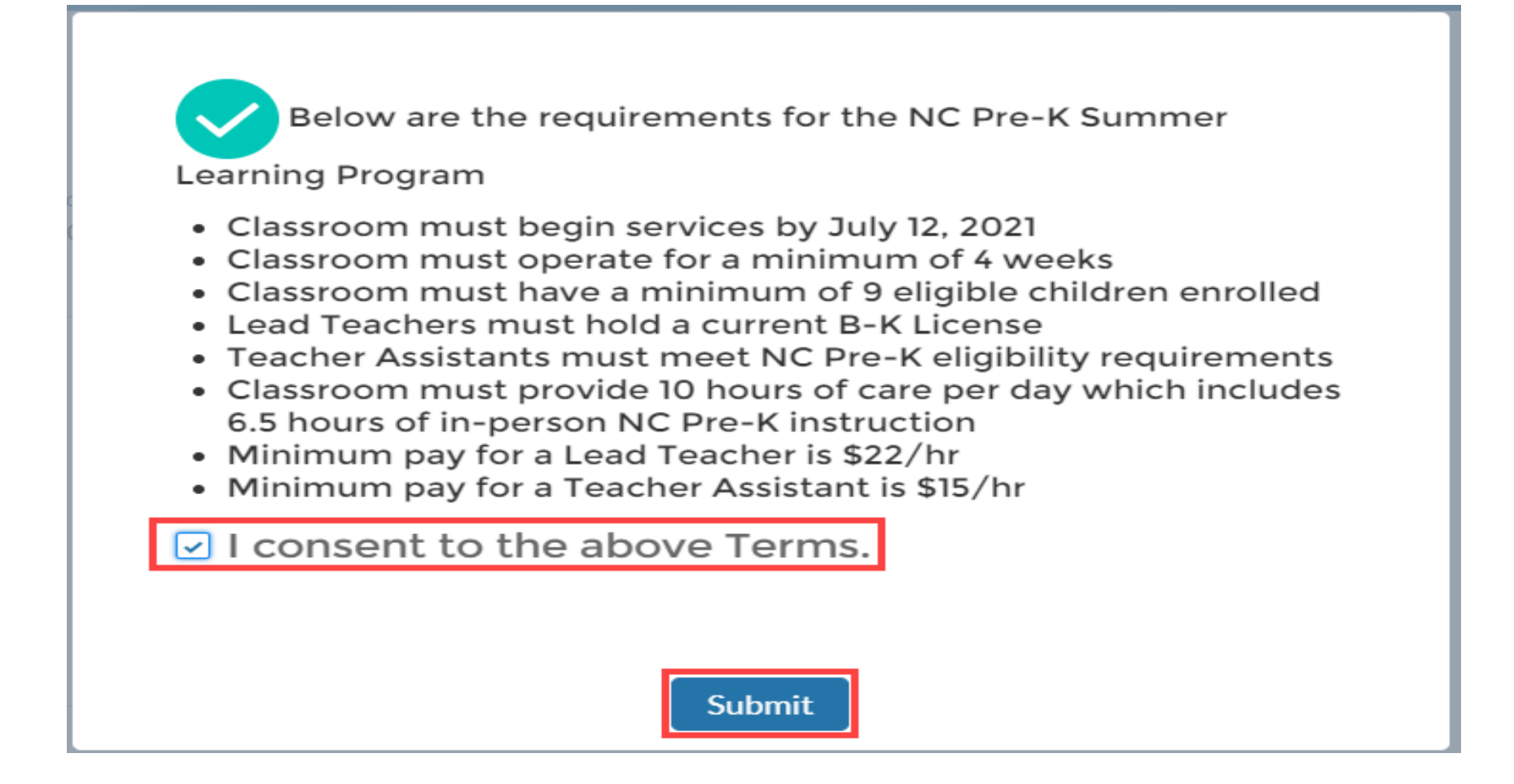

#### **Program Settings**

• Update Program Setting:

| Account OWL'S AC                                                                                                    | CADEMY                                                                               |                               |
|----------------------------------------------------------------------------------------------------|--------------------------------------------------------------------------------------|-------------------------------|
| Facility Type<br>Home                                                                                               | License Number<br>26002476                                                           | Unique Location ID<br>D948230 |
| Thank you for re<br>Summer Learnin<br>Below are the de<br>Consented on<br>Consented by<br>County<br>Program Setting | egistering for the NC<br>ng Program.<br>etails<br>June 07, 2021, 06<br>Eleanor Smith | Pre-K<br>5:15 PM              |
| Upd                                                                                                    | ate Program Setting                                                                  |                               |

# **Setting of the Program**

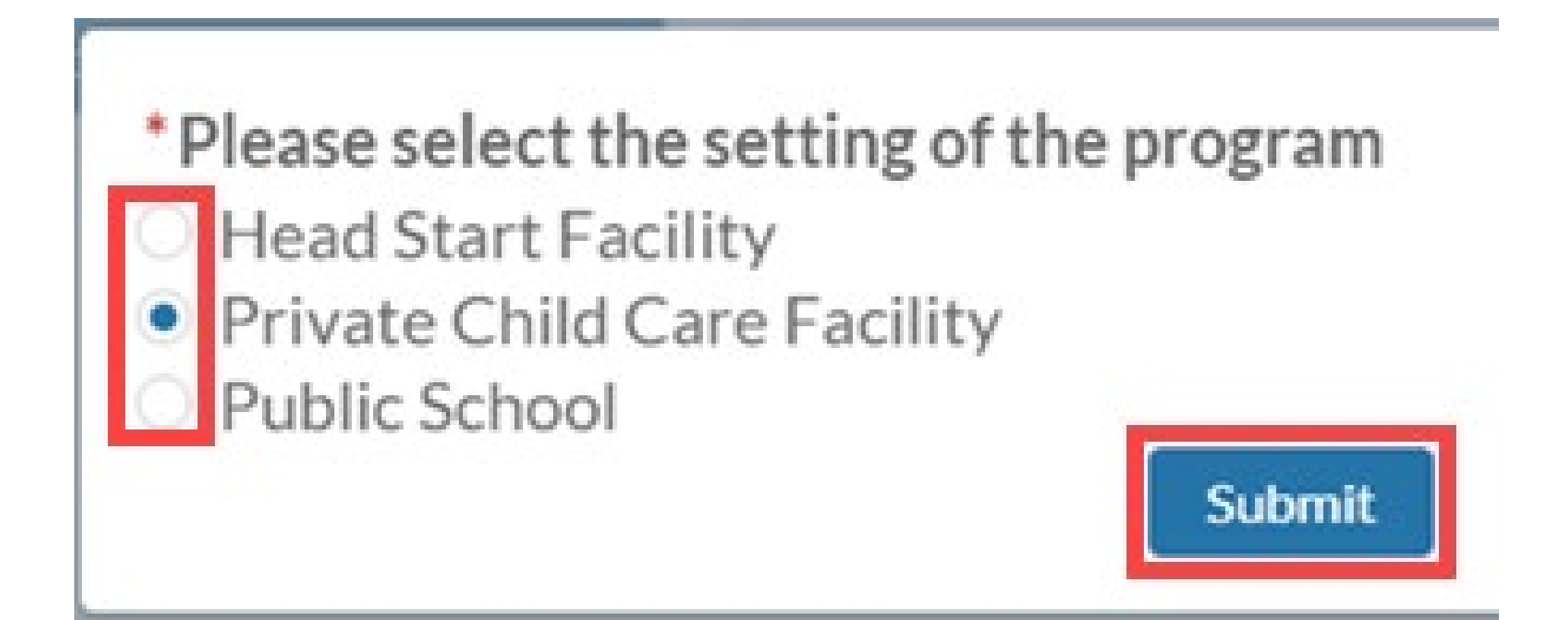

#### Add a Classroom

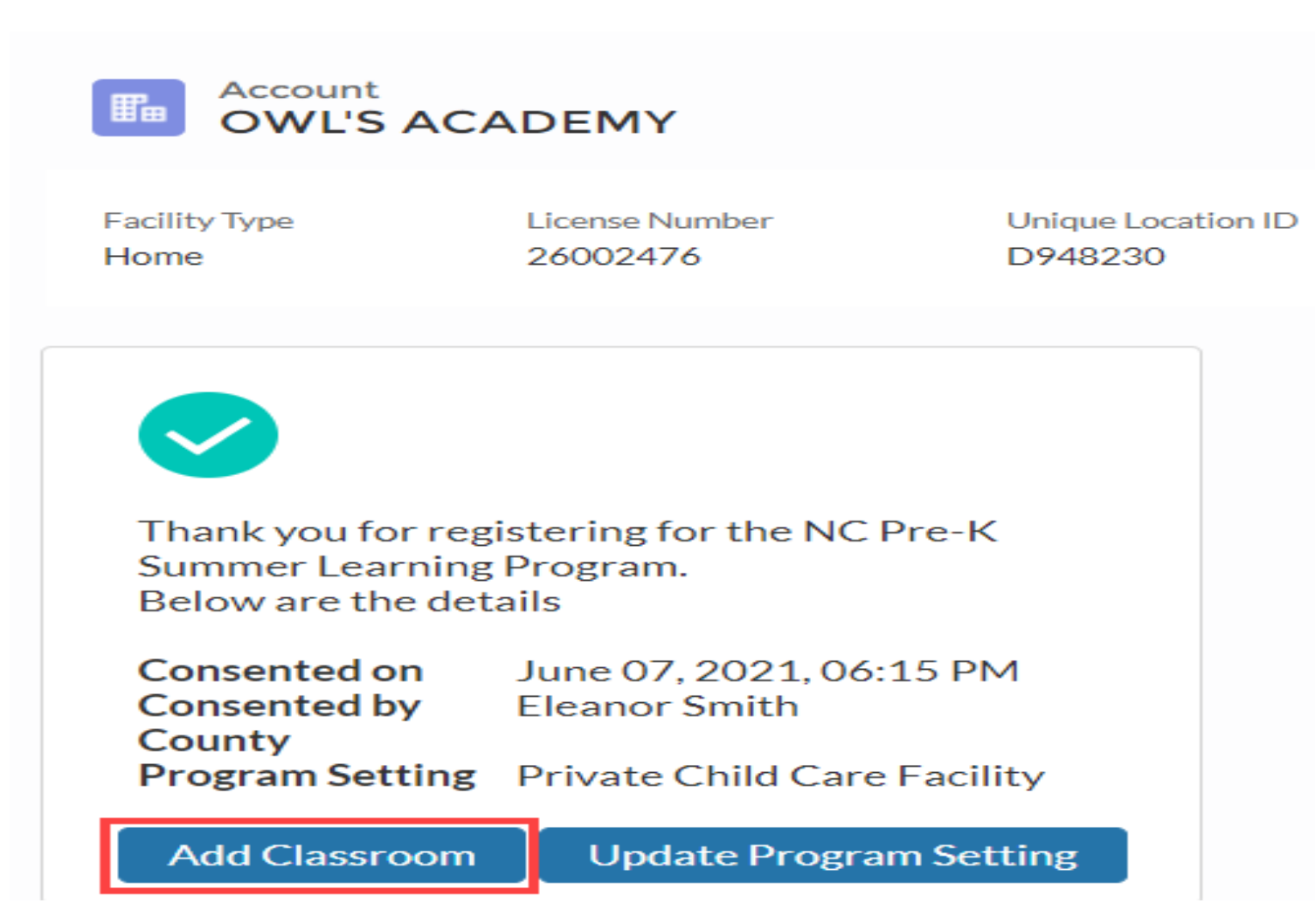

#### **Classroom Information**

|                                            | New Class | room |   |  |
|--------------------------------------------|-----------|------|---|--|
| Information                                |           |      |   |  |
| Account<br>OWL'S ACADEMY                   |           |      |   |  |
| * Classroom Name                           |           |      |   |  |
| * Start Date                               |           |      |   |  |
|                                            | iii ii    |      |   |  |
| * Lead Teacher's Name                      |           |      |   |  |
| * Does the Lead Teacher have a B-K License |           |      |   |  |
| None                                       | -         |      |   |  |
| * Assistant Teacher's Name                 |           |      |   |  |
| * Duration                                 |           |      |   |  |
| None                                       | -         |      |   |  |
| Lead Teacher's Degree                      |           |      |   |  |
| * Assistant Teacher's Degree               |           |      |   |  |
| None                                       |           |      |   |  |
|                                            |           |      | ( |  |

- Classroom Name
- Start Date (between 6/1/2021 7/12/2021)
- Lead Teacher's Name
- Does Lead Teacher have B-K license?
- Assistant Teacher's Name
- Duration of Program
- Assistant Teacher's Degree

#### **Classroom Details Summary**

| Classrooms (1) |                                        |                     |         |
|----------------|----------------------------------------|---------------------|---------|
| Classroom Name | PreK Student Count                     | Total PreK Children |         |
| Nestlings      | A Minimum Children Requirement NOT Met | 0                   | Y       |
|                |                                        |                     | ViewAll |

| U Monthly Attendance Sheets (6+) |              |                   |                             |   |  |  |  |  |
|----------------------------------|--------------|-------------------|-----------------------------|---|--|--|--|--|
| Month Name                       | Record Type  | Submission Status | Submission Status Indicator |   |  |  |  |  |
| June 2021                        | PreK Student | In Progress       | <b>A</b>                    | • |  |  |  |  |
| July 2021                        | PreK Student | In Progress       | <b>A</b>                    | • |  |  |  |  |
| August 2021                      | PreK Student | In Progress       | <b>A</b>                    | • |  |  |  |  |

#### Add NC Pre-K Children to Classroom

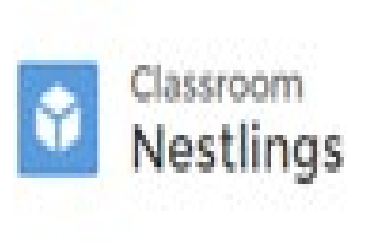

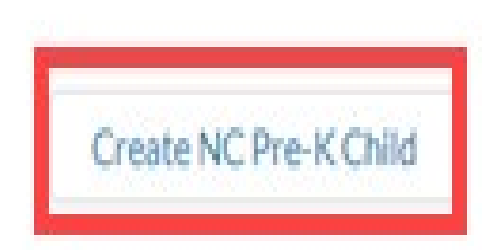

Account OWL'S ACADEMY

Classroom Name Nestlings

North Carolina Department of Health and Human Services, Division of Child Development and Early Education

### Add NC Pre-K Child to Classroom

| Contact Information |             |
|---------------------|-------------|
| Account Name        | Class Bases |
| Test Facility       | Rainbow One |
|                     | Active      |
| *Name               |             |
| Salutation          |             |
| None                | •           |
| First Name          |             |
|                     |             |
| Middle Name         |             |
|                     |             |
| * Last Name         |             |
|                     |             |
| Suffix              |             |
|                     |             |

• \*First Name

- Middle Name
- \*Last Name
- Suffix

## **Child Information**

| Birthdate                                |   | *Sex                             |   |
|------------------------------------------|---|----------------------------------|---|
|                                          | ä | None                             | ٣ |
| * Does the child have a special need?    |   | * Ethnicity                      |   |
| None                                     | ۳ | None                             | ٣ |
| * Enrolled in NC Pre-K for 20/21?        |   | Program Name                     |   |
| None                                     | • |                                  |   |
| View all dependencies                    |   |                                  |   |
| Is the child NC Pre-K eligible?          |   | Eligibility criteria child meets |   |
| None                                     | ۳ | None                             |   |
| View all dependencies                    |   | View all dependencies            |   |
| * Is English the child's first language? |   | First Language                   |   |
| None                                     | ٠ |                                  |   |
| *Race                                    |   |                                  |   |

- \*Birthdate (type or calendar)
- \*Sex (drop-down menu)
- \*Special Need (yes/no)
- \*Ethnicity (drop-down menu)
- \*Enrolled in NC Pre-K for 20/21? (yes/no)
- Program Name (text box)
- Is child NC Pre-K Eligible? (yes/no)
- Eligibility Criteria (drop-down menu)
- \*English First Language (yes/no)
- \*Race (drop-down menu

#### **View Classroom Roster and Manage Attendance**

| DreK Children (6+) |               |       |              |
|--------------------|---------------|-------|--------------|
| Name               | Account Name  | Phone |              |
| Jack Jones         | Test Facility |       | *            |
| Betsy Matthews     | Test Facility |       |              |
| Kris Willow        | Test Facility |       | *            |
| Kenny Cloud        | Test Facility |       | Ŧ            |
| Jason Kidd         | Test Facility |       |              |
| Louha June         | Test Facility |       | ( <b>v</b> ) |
|                    |               |       | View All     |

#### Save Attendance

| Date    | Jones, Jack(8/<br>1/2016) | Matthews, Betsy<br>(6/25/2016) | Willow, Kris(8/<br>15/2016) | Cloud, Kenny<br>(6/25/2016) | Kidd, Jason(5/<br>15/2016) | June, Louisa(8/<br>12/2016) | Brown, Steve<br>(8/4/2016) | Spring, Scilla<br>(5/5/2016) | Smith, Freesia<br>(9/15/2015) | Cary, Cinnamor<br>(6/10/2016) | Lane, Josefa<br>(4/7/2016) | Flanders, Ella<br>(8/1/2016) | Graem, Blosso<br>(8/2/2016) | <sup>m</sup> Date |
|---------|---------------------------|--------------------------------|-----------------------------|-----------------------------|----------------------------|-----------------------------|----------------------------|------------------------------|-------------------------------|-------------------------------|----------------------------|------------------------------|-----------------------------|-------------------|
| 6/4/202 | Present +                 | Present +                      | Present ~                   | Present 🛩                   | Present ¥                  | Present ¥                   | Present +                  | Present ¥                    | Present ¥                     | Present +                     | Present 🛩                  | Present ¥                    | Present 4                   | 6/4/2021          |
| 6/7/202 | None v                    | None *                         | None ×                      | -None- ¥                    | None v                     | -None *                     | None •                     | -None- ¥                     | -None- ¥                      | None v                        | None ×                     | -None- ¥                     | None *                      | 6/7/2021          |

#### **Save Attendance**

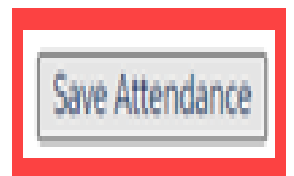

| Date     | Jones, Jack(8/<br>1/2016) | Matthews, Betsy<br>(6/25/2016) | Willow, Kris(8/<br>15/2016) | Cloud, Kenny<br>(6/25/2016) | Kidd, Jason(5/<br>15/2016) | June, Louisa(8/<br>12/2016) | Brown, Steve<br>(8/4/2016) | Spring, Scilla<br>(5/5/2016) |
|----------|---------------------------|--------------------------------|-----------------------------|-----------------------------|----------------------------|-----------------------------|----------------------------|------------------------------|
| 6/4/2021 | Present 🗸                 | Present 🛩                      | Present 🗸                   | Present 🗸                   | Present 🗸                  | Present ~                   | Present 🗸                  | Present 🛩                    |
| 6/7/2021 | -None- 🖌                  | -None- 🖌                       | -None- 🖌                    | -None- 🖌                    | -None- 🖌                   | -None- 🗸                    | -None- 🗸                   | -None- 🗸                     |

#### **Time for Questions**

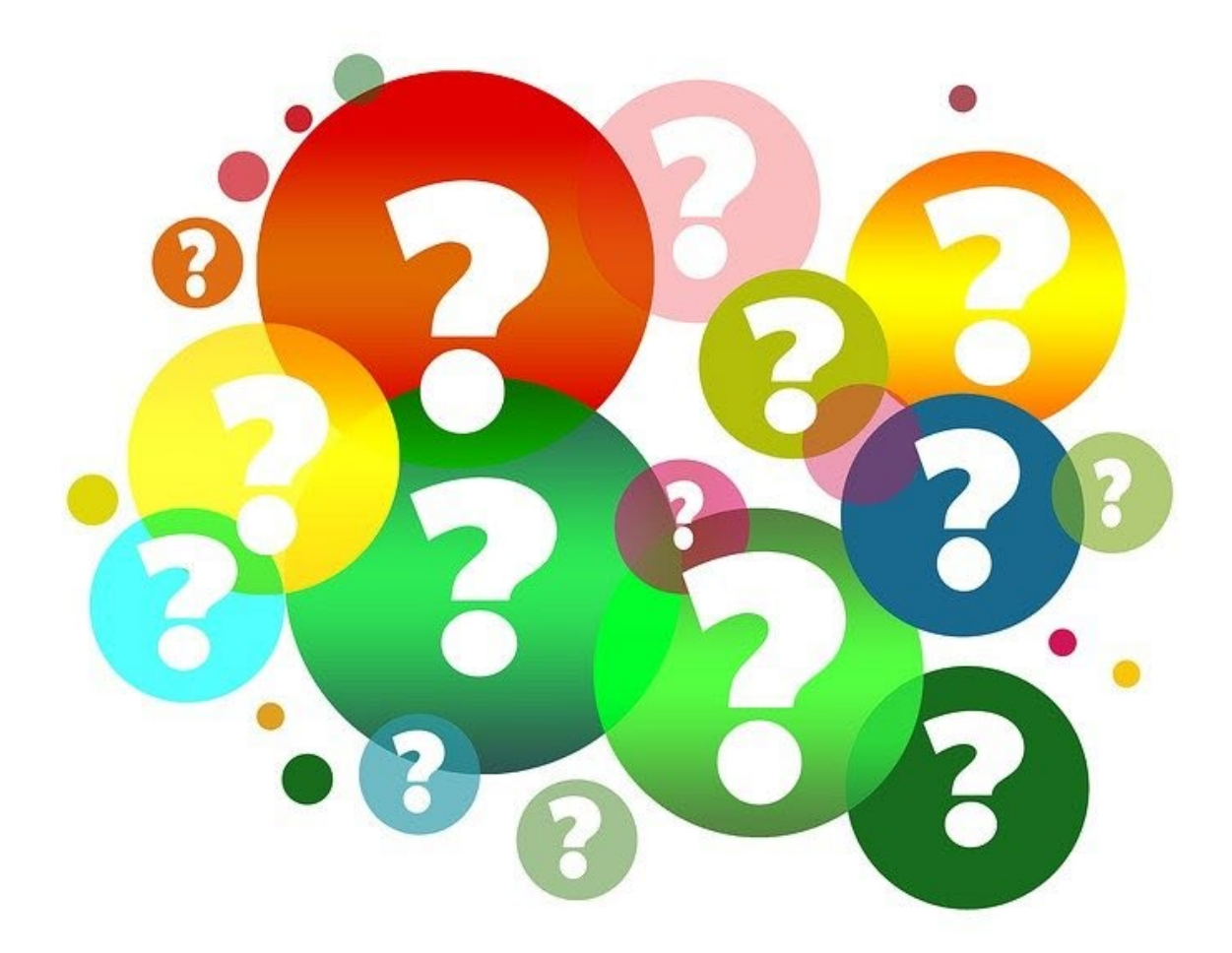